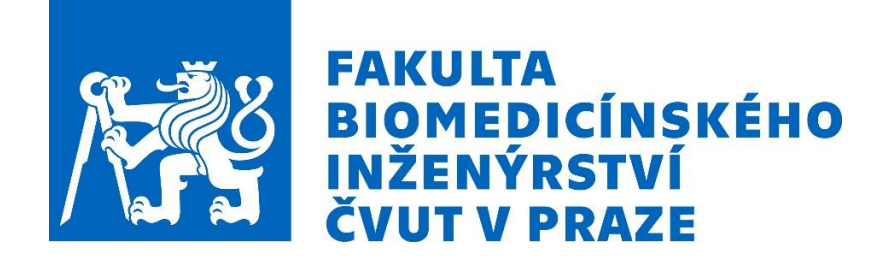

# Stručný návod na zprovoznění a základní nastavení MS Teams pro Windows 10 (studenti)

## **Instalace MS Teams**

- Pro používání MS Teams musíte mít **PC s kamerou a mikrofonem** (prakticky každý laptop nebo stolní PC s externí kamerou a mikrofonem).
- MS Teams si stáhněte na níže uvedené adrese, pokud je již nemáte jako součást Office 365:

https://www.microsoft.com/cs-cz/microsoft-365/microsoft-teams/download-app

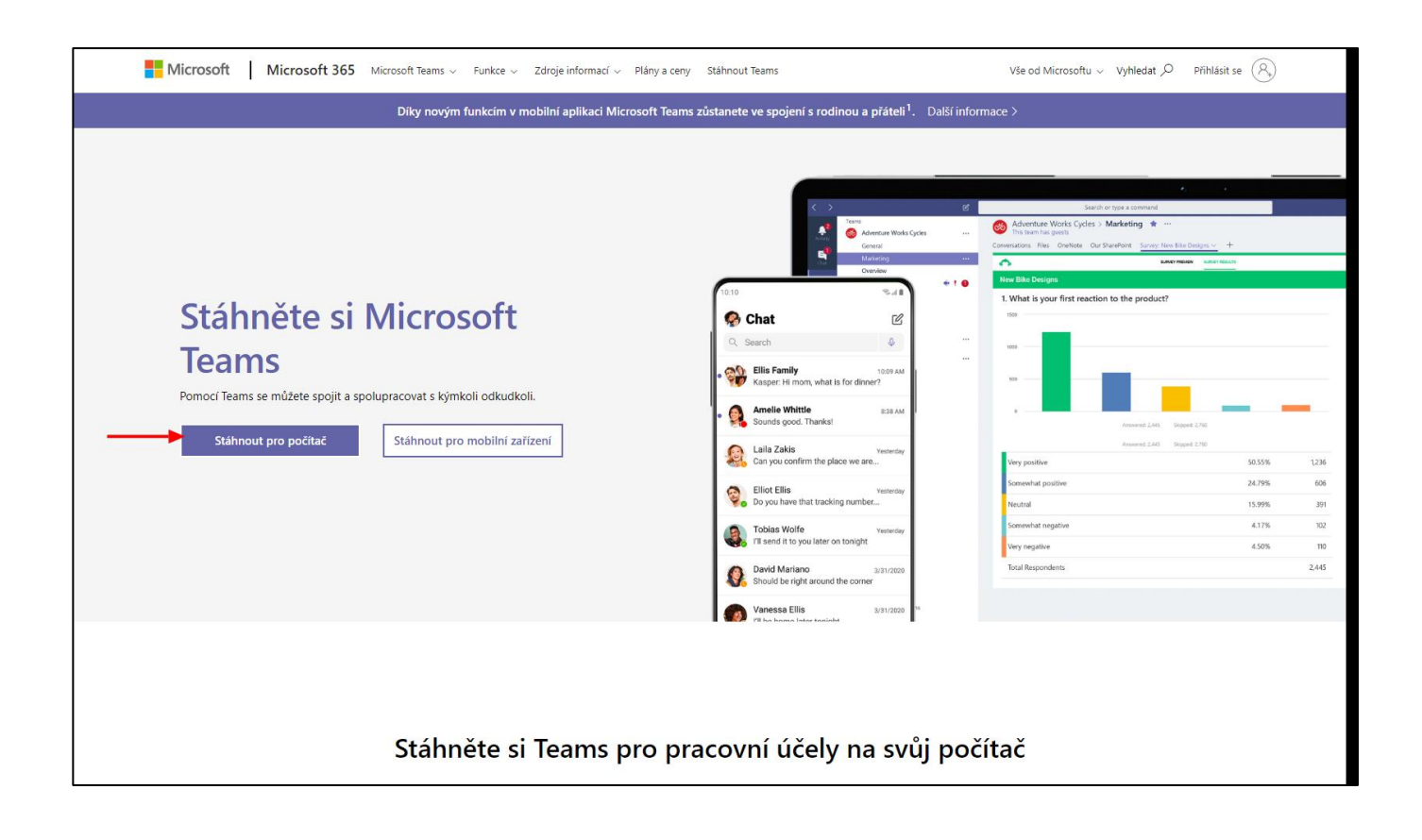

• Pro výuku vždy používejte aplikaci pro počítač!

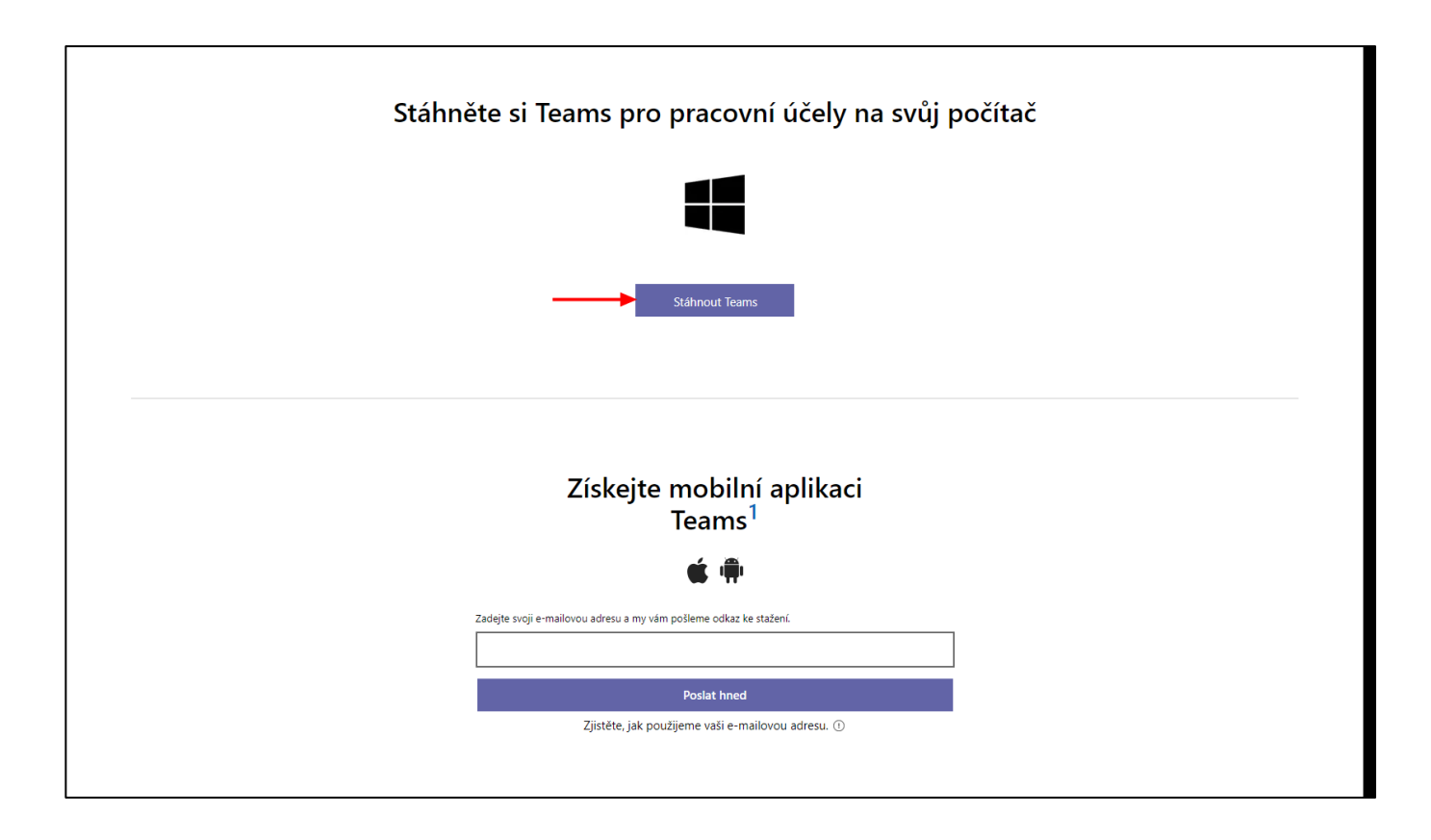

- Aplikaci poté nainstalujte ze staženého souboru.
- Instalace nevyžaduje žádné nastavení v průběhu a po dokončení instalace se sama spustí.
- Aplikaci lze instalovat na jakékoliv PC bez ohledu na administrátorská oprávnění.

## Připravení PC na používání MS Teams

- Před použitím MS Teams zkontrolujte nastavení PC, oprávnění přístupu ke kameře a mikrofonu.
- V Případě použití externí kamery a mikrofonu zkontrolujte i jejich připojení a funkčnost s PC.
- V nastavení Windows zvolte možnost soukromí.

| Nastavení |                                                     |                              |   |                                                                 |      |                                                                   |            | – 🗆 X                                                |
|-----------|-----------------------------------------------------|------------------------------|---|-----------------------------------------------------------------|------|-------------------------------------------------------------------|------------|------------------------------------------------------|
|           |                                                     |                              |   | Nastavení '                                                     | Wind | OWS                                                               |            |                                                      |
|           |                                                     |                              |   | Hledat v nastavení                                              |      | ٩                                                                 |            |                                                      |
| Į         | Systém<br>Obrazovka, z<br>napájení                  | vuk, oznámení,               |   | <b>Zařízení</b><br>Bluetooth, tiskárny, myš                     |      | <b>Telefon</b><br>Propojení vašeho Androidu<br>nebo iPhonu        |            | <b>Síť a internet</b><br>Wi-Fi, režim v letadle, VPN |
| G         | Přizpůsobe<br>Pozadí, zamy<br>barvy                 | ení<br>kací obrazovka,       |   | Aplikace<br>Odinstalace, výchozí nastavení,<br>volitelné funkce | 8    | <b>Účty</b><br>Vaše účty, e-mail,<br>synchronizace, práce, rodina | <b>A</b> ₽ | Čas a jazyk<br>Řeč, oblast, datum                    |
| Q         | Hraní<br>Herní panel, :<br>herní režim              | záznamy, přenosy,            | Ģ | <b>Usnadnění přístupu</b><br>Předčítání, lupa, vysoký kontrast  | Q    | <b>Hledání</b><br>Najít moje soubory, oprávnění                   | A          | Soukromí<br>Poloha, kamera, mikrofon                 |
| ĸ         | Aktualizac<br>zabezpeče<br>Windows Up<br>zálohování | e a<br>ní<br>date, obnovení, |   |                                                                 |      |                                                                   |            |                                                      |

- V následující nabídce vyberte možnost Kamera.
- Následně v horní části klikněte na tlačítko **Změnit** pod textem Přístup ke kameře pro toto zařízení je...
- Přístup ke kameře pro toto zařízení musí být **zapnut**.

| Nastavení                                   |                                                                                                    | ×                                                                         |
|---------------------------------------------|----------------------------------------------------------------------------------------------------|---------------------------------------------------------------------------|
| டு Domů                                     | Kamera                                                                                                    |                                                                           |
| Hledat v nastavení 🖉                        | Povolit přístup ke kameře na tomto zařízení                                                                                                    | Seznamte se s možnostmi ochrany<br>osobních údajů                         |
| Soukromí                                    | Pokud přístup povolíte, uživatelé tohoto zařízení budou moct<br>rozhodnout, jestil jejich aplikace mají mít přístup ke kameře, a to<br>pomocí pastavení pa této střápce. Odepření přístupu znemožní  | Zjistěte, jak toto nastavení ovlivní<br>ochranu vašich osobních údajů.    |
| Oprávnění systému Windows                   | přístup ke kameře pro aplikace z ochodu Microsoft Store a většinu<br>desktopových aplikací. Neznemožní ho ale pro Windows Hello.                                                                     | Další informace<br>Řídicí panel soukromí<br>Prohlášení o zásadách ochrany |
| A Obecné                                    | Přístup ke kameře pro toto zařízení je vypnutý.<br>Změnit                                                                                                    | osobních údajú                                                            |
| A <sup>®</sup> Řeč                          |                                                                                                    | Caracteria Získat pomoc                                                   |
| Přizpůsobení rukopisu a psaní na klávesnici | Povolit aplikacím přístup ke kameře                                                                                                    | Poslat zpětnou vazbu                                                      |
| 윤 Diagnostika a zpětná vazba                | Pokud přístup povolíte, můžete zvolit aplikace, které mají mít ke<br>kameře přístup, a to pomocí nastavení na této stránce. V případě<br>odepření přístupu nebude kamera pro aplikace dostupná. Toto |                                                                           |
| 目 Historie aktivit                          | omezení se ale nevztahuje na Windows Hello.                                                                                                    |                                                                           |
| Oprávnění aplikací<br>ஃ Poloha              | Vypnuto<br>Některé desktopové aplikace můžou mít přístup ke kameře, i když<br>jsou nastavení na této stránce vypnutá. Zjistit proč                                                                   |                                                                           |
| I 🖸 Kamera                                  | Zvolit aplikace z obchodu Microsoft Store, které                                                                                                    |                                                                           |
| Mikrofon                                    | Maji mit pristup ke kamere<br>Když aplikaci vypnete, zabráníte jí v přímém přístupu k vaší kameře.                                                                                                   |                                                                           |

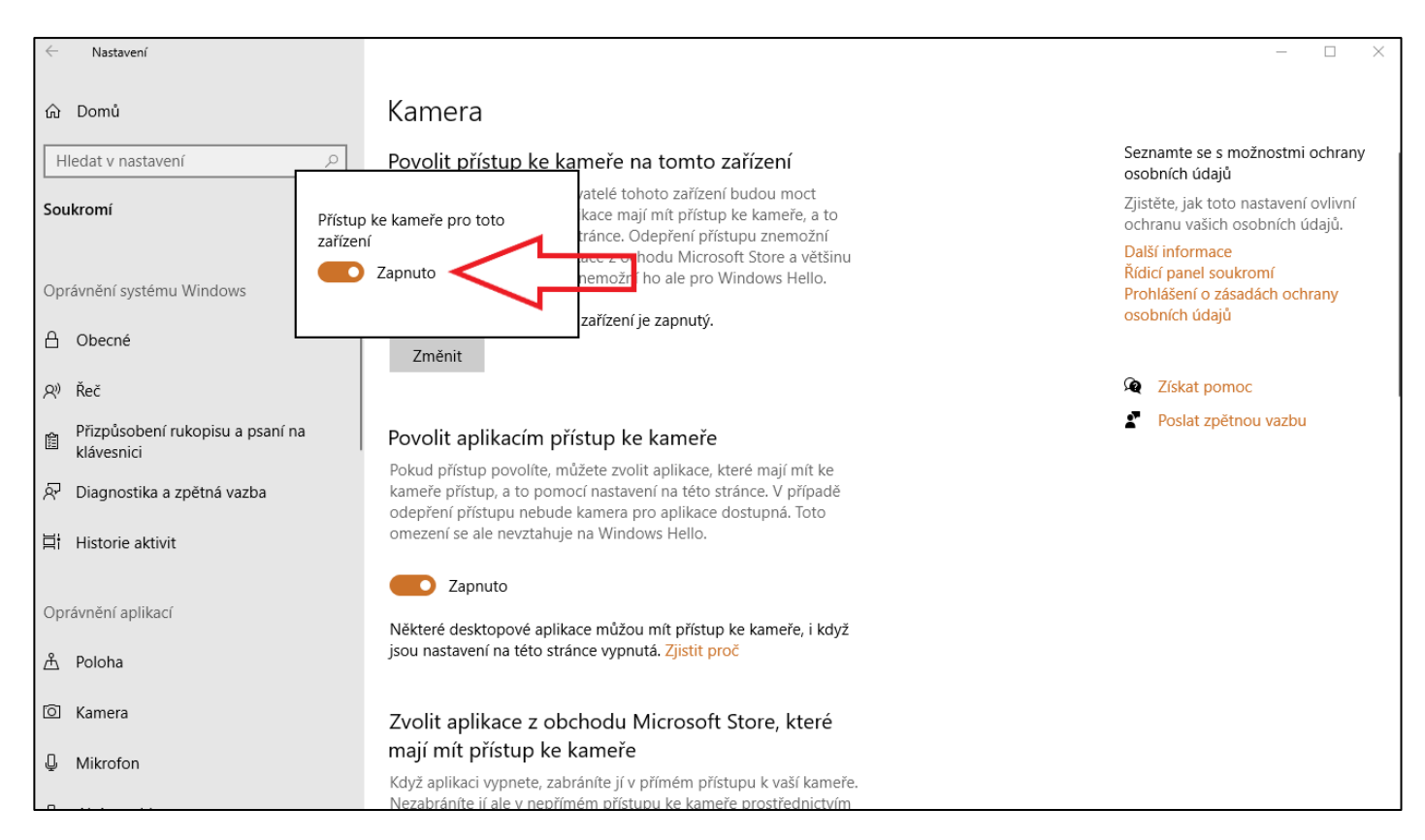

• Funkce **Povolit aplikacím přístup ke kameře** a **Povolit desktopovým aplikacím přístup ke kameře** v dolních částech nabídky musí být **zapnuty**.

| Nastavení                                   |                                                                                                    | - 🗆 X                                                                                       |  |  |
|---------------------------------------------|----------------------------------------------------------------------------------------------------|---------------------------------------------------------------------------------------------|--|--|
| ம் Domů<br>Hledat v nastavení ட<br>Soukromí | Kamera<br>pomocí nastavení na této stránce. Odepření přístupu znemožní<br>přístup ke kameře pro aplikace z ochodu Microsoft Store a většinu<br>desktopových aplikací. Neznemožní ho ale pro Windows Hello.<br>Přístup ke kameře pro toto zařízení je zapnutý. | Další informace<br>Řídicí panel soukromí<br>Prohlášení o zásadách ochrany<br>osobních údajů |  |  |
| Oprávnění svstému Windows                   | Zmenit                                                                                                    |                                                                                             |  |  |
| opiuvieni systemu vvindows                  |                                                                                                    |                                                                                             |  |  |
| A Obecné                                    | Povolit aplikacím přístup ke kameře                                                                                                    | Poslat zpětnou vazbu                                                                        |  |  |
| A∜ Řeč                                      | Pokud přístup povolíte, můžete zvolit aplikace, které mají mít ke<br>kameře přístup, a to pomocí nastavení na této stránce. V případě                                                                                                    |                                                                                             |  |  |
| Přizpůsobení rukopisu a psaní na klávesnici | odepření přístupu nebude kamera pro aplikace dostupná. Toto<br>omezení se ale nevztahuje na Windows Hello.                                                                                                    |                                                                                             |  |  |
| 🖗 Diagnostika a zpětná vazba                |                                                                                                    |                                                                                             |  |  |
| 甘 Historie aktivit                          | Některé desktopové aplikace můžou mít přístup ke kameře, i když<br>jsou nastavení na této stránce vypnutá. <mark>Zjistit proč</mark>                                                                                                    |                                                                                             |  |  |
| Oprávnění aplikací                          |                                                                                                    |                                                                                             |  |  |
| å Poloha                                    | Zvolit aplikace z obchodu Microsoft Store, které<br>mají mít přístup ke kameře                                                                                                    |                                                                                             |  |  |
| <ul> <li>Kamera</li> </ul>                  | Když aplikaci vypnete, zabráníte jí v přímém přístupu k vaší kameře.<br>Nezabráníte jí ale v nepřímém přístupu ke kameře prostřednictvím<br>aplikace Windows Kamera. Pokud chcete aplikacím znemožnit i                                                       |                                                                                             |  |  |
| Mikrofon                                    | nepřímý přístup přes aplikaci Windows Kamera, musíte k ní vypnout<br>přístup v následujícím seznamu.                                                                                                    |                                                                                             |  |  |
| D                                           | _                                                                                                    |                                                                                             |  |  |

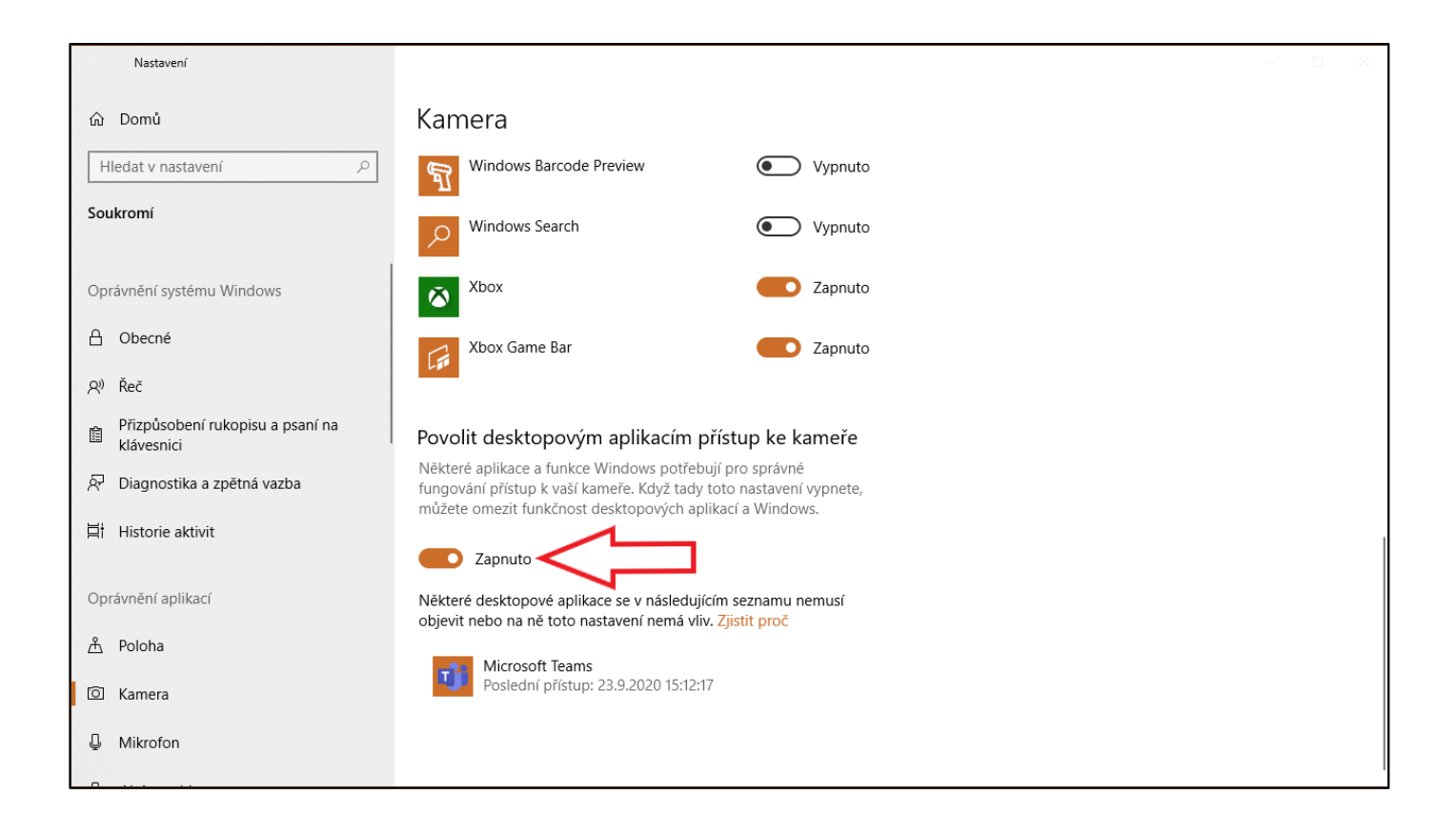

• Postup udělení přístupu k mikrofonu je totožný jako ke kameře.

| Nastavení                       |                                                                                                    | – – ×                                                                                       |
|---------------------------------|----------------------------------------------------------------------------------------------------|---------------------------------------------------------------------------------------------|
| டு Domů                         | Mikrofon                                                                                                    |                                                                                             |
| Hledat v nastavení 🖉            | Povolit přístup k mikrofonu na tomto zařízení                                                                                                    | Seznamte se s možnostmi ochrany<br>osobních údajů                                           |
| Soukromí                        | Pokud přístup povolíte, uživatelé tohoto zařízení budou moct<br>rozhodnout, jestli jejich aplikace mají mít přístup k mikrofonu, a to                                                               | Zjistěte, jak toto nastavení ovlivní<br>ochranu vašich osobních údajů.                      |
| Oprávnění systému Windows       | pomoci nastavení na teto strance. Udeprení pristupu znemozní<br>funkcím Windows, aplikacím z obchodu Microsoft Store a většině<br>desktopových aplikací přístup k mikrofonu.                        | Další informace<br>Řídicí panel soukromí<br>Prohlášení o zásadách ochrany<br>osobních údajů |
| స్తి Diagnostika a zpětná vazba | Přístup k mikrotonu pro toto zařízení je zapnutý.                                                                                                    | usobnich ddaju                                                                              |
| 曰: Historie aktivit             | Změnit                                                                                                    | Ciskat pomoc                                                                                |
| Oprávnění aplikací              | Povolit aplikacím přístup k mikrofonu                                                                                                    | Poslat zpětnou vazbu                                                                        |
| - A Poloha                      | Pokud přístup povolíte, můžete zvolit aplikace, které mají mít k<br>mikrofonu přístup, a to pomocí nastavení na této stránce. V případě<br>odepření přístupu nebude mikrofon pro aplikace dostupný. |                                                                                             |
| 🖸 Kamera                        |                                                                                                    |                                                                                             |
| J Mikrofon                      | Věkteré desktopové aplikace můžou mít přístup k mikrofonu, i když                                                                                                    |                                                                                             |
| Aktivace hlasem                 | jsou nastavení na této stránce vypnutá. Zjistit proč                                                                                                    |                                                                                             |
| 💭 Oznámení                      | Pokud aplikace používá váš mikrofon, uvidíte tuto ikonu: 🌡                                                                                                    |                                                                                             |
| RΞ Informace o účtu             | Zvolit aplikace z obchodu Microsoft Store, které                                                                                                    |                                                                                             |
| ج <sup>ع</sup> Kontakty         | mají mít přístup k mikrofonu                                                                                                    |                                                                                             |

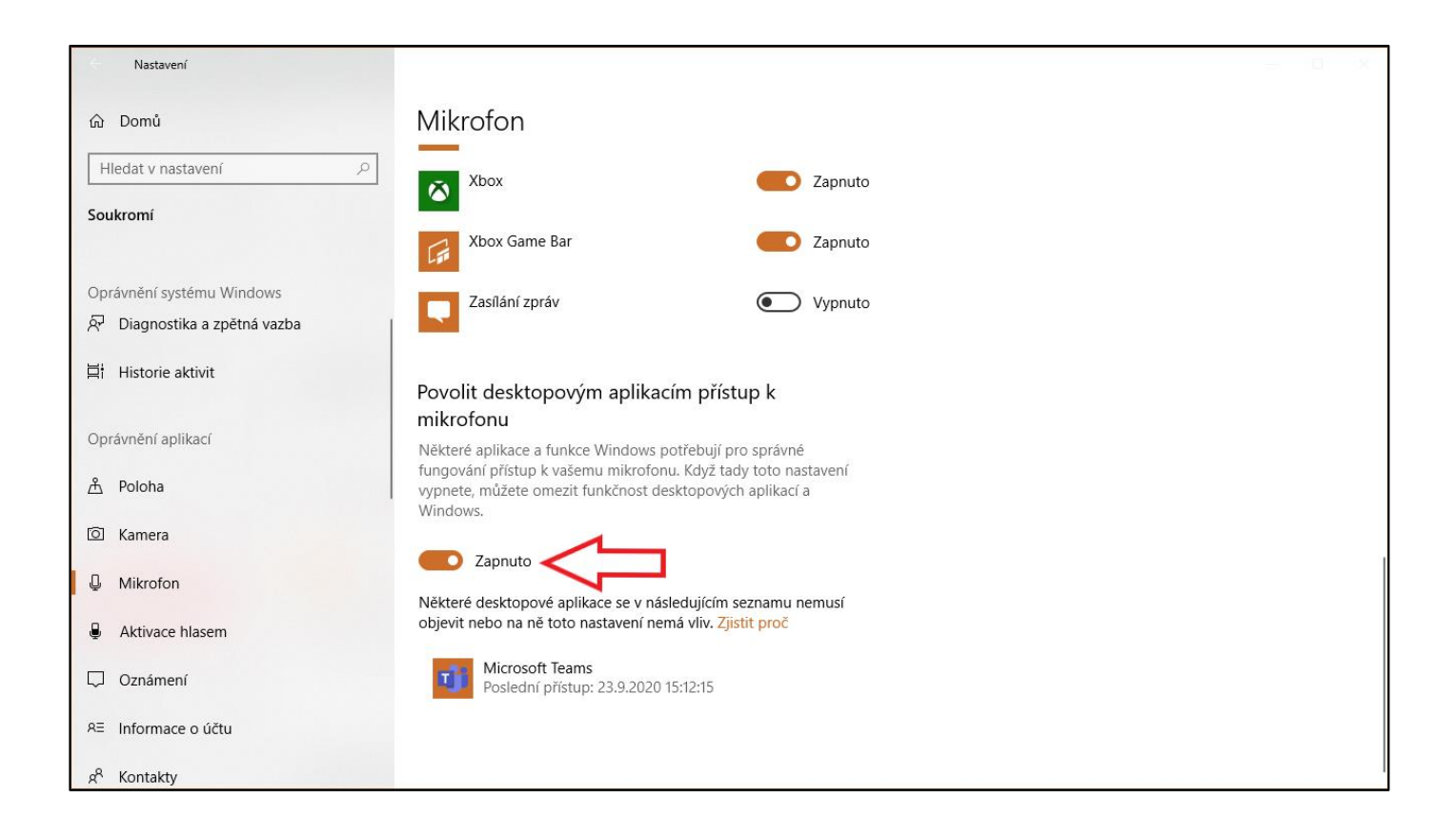

• Nyní je PC připraveno k zahájení používání MS Teams.

# První spuštění MS Teams a přihlášení

• Po prvním spuštění MS Teams je vyžadováno zadání vaší identity buď ve formě fakultní emailové adresy v celém formátu k určení identity uživatele (vzor: novjan1@fbmi.cvut.cz) nebo zkrácené identity bez části označující fakultu (vzor: novjan1@cvut.cz)

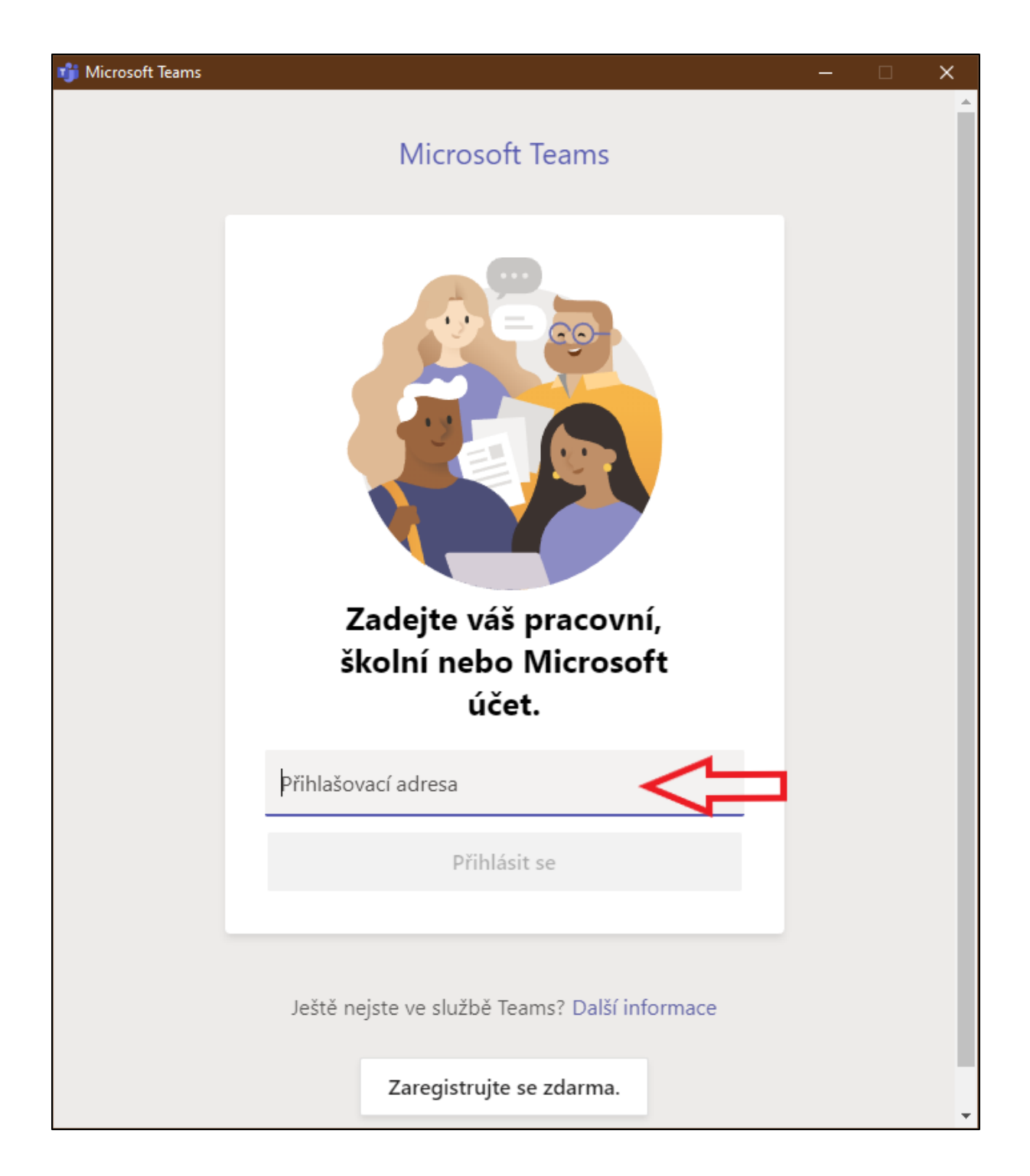

- V následném okně se zobrazí přihlášení do MS Teams v rámci ČVUT.
- Pro přihlášení je vyžadováno **přihlašovací jméno** (totožné s dříve zadaným emailem, ale **bez části "fbmi."**), které je v kolonce předvyplněné.
- Uživatelské jméno tedy vypadá následovně, příklad: novjan1@cvut.cz
- **Heslo** je totožné s heslem, které používáte pro přístup do KOSu a dalších systémů ČVUT.

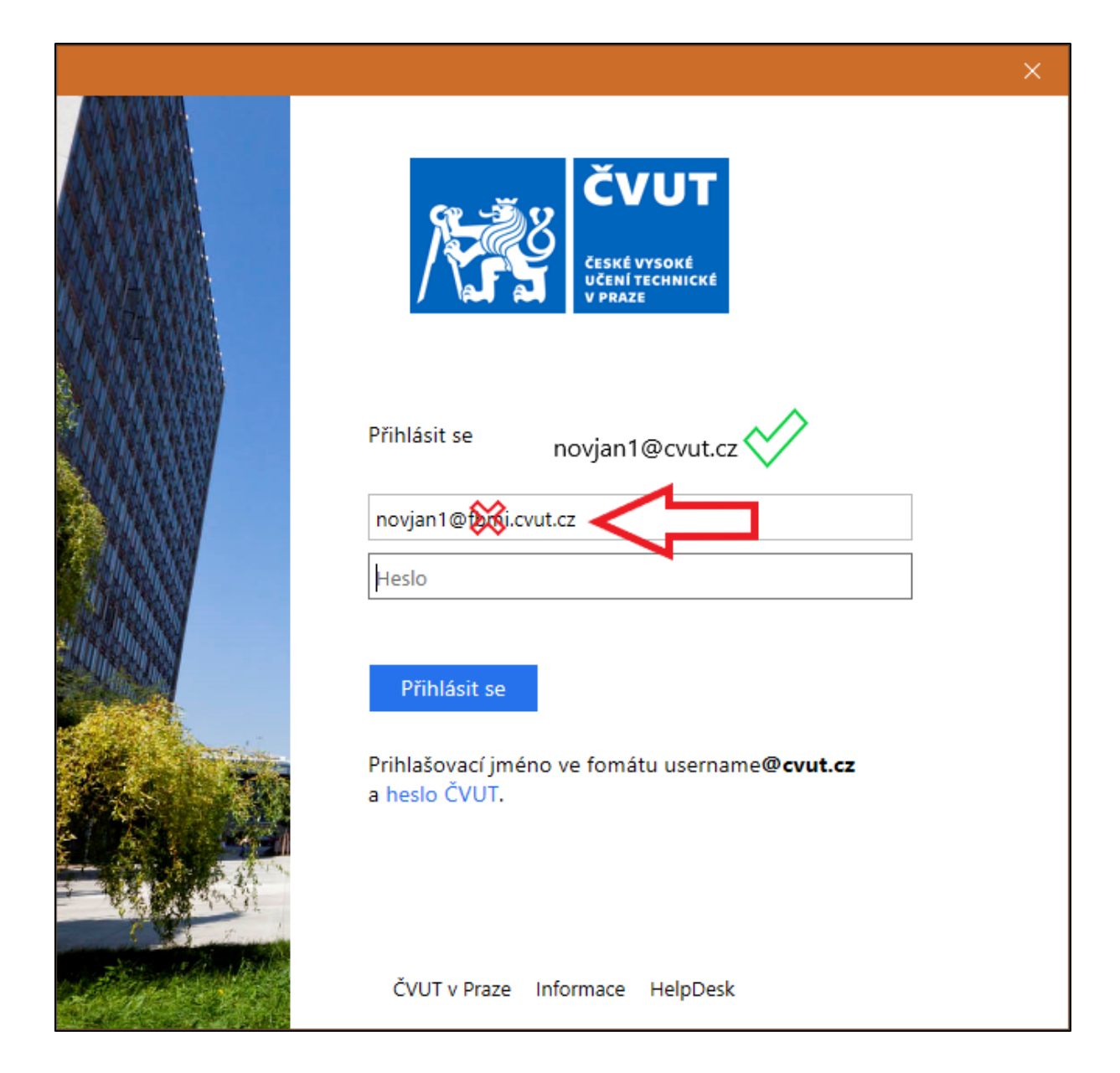

• Přihlašování ze stejného PC je vyžadováno pouze jednou, pokud se při předchozí relaci manuálně neodhlásíte.

# Používání MS Teams

• Po přihlášení se zobrazí **nabídka** s předem připravenými týmy/kurzy, které dle kódů korespondují s **jednotlivými předměty nebo paralelkami cvičení dle rozvrhu apod.** 

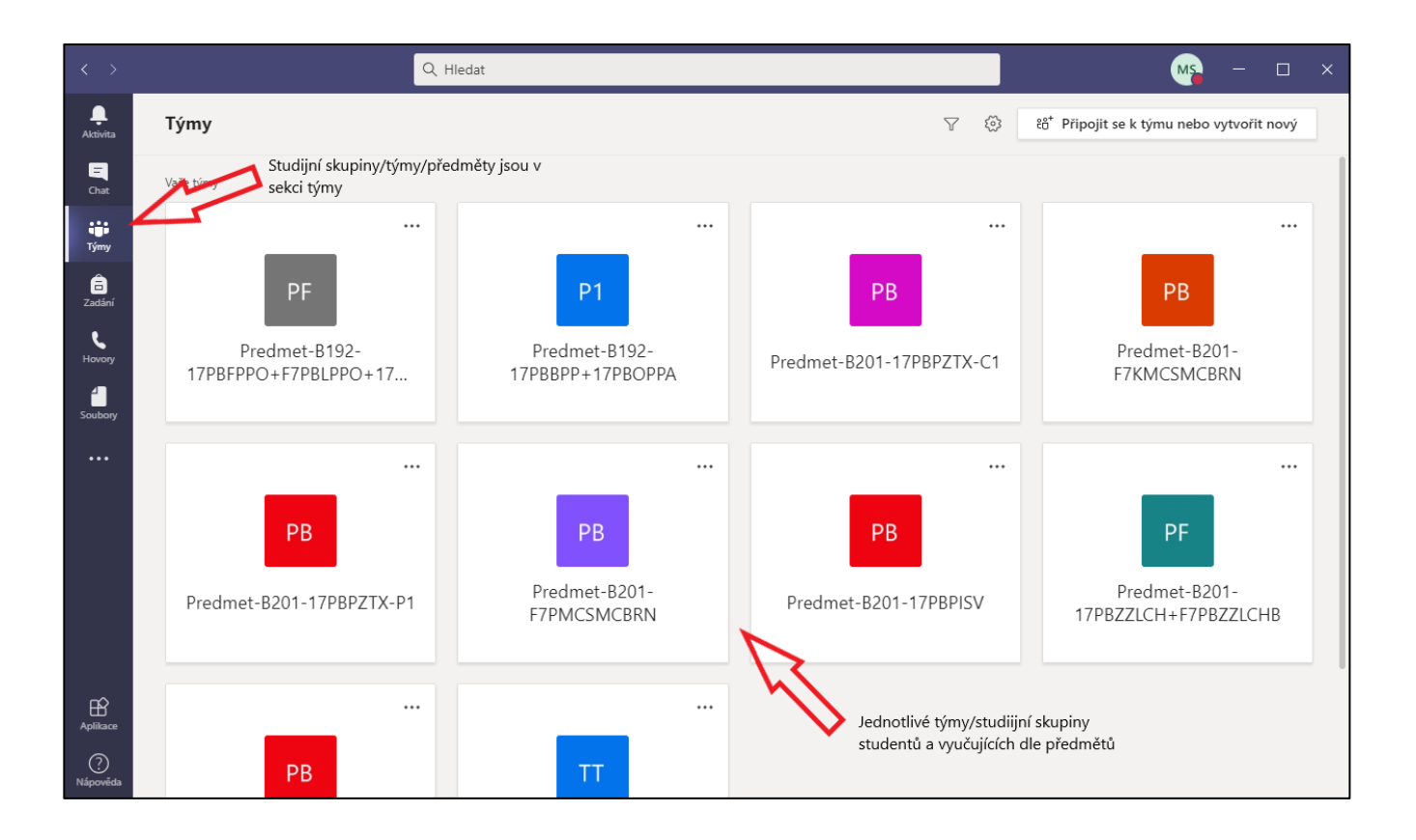

- Veškerá doplňující nastavení se provádějí přes obrázek 3 teček … a následného menu.
- Po vybrání kurzu se zobrazí jeho obsah.
- V levé sekci je seznam kanálů, v rámci kterých lze se vzájemně komunikovat dle nastavení vyučujícím.
- V horním menu jsou záložky Soubory, Poznámkový blok, Zadání a Známky, které lze využít k dalšímu sdílení souborů či komunikace, zadávání úkolů či testů.

## Přihlášení se k online přednášce/videokonference

- Po zahájení online přednášky vyučujícím se ve vlákně chatu označeném kanálu malou ikonou kamery objeví zpráva, že videokonference byla zahájena a lze se k ní připojit.
- Vlákno konverzace bude rovněž zaznamenávat veškerou aktivitu, která v daném kanálu proběhla.

• Pro studenty je doporučováno, aby se k videokonferencím připojovali pouze prostřednictvím stažené aplikace, nikoliv skrze internetový prohlížeč, jelikož při přístupu přes prohlížeč nelze účastníky řádně identifikovat, nepřihlašují se svými studijními identifikačními údaji a některé funkce jsou omezeny.

| $\langle \rangle$ |                | Q Hledat |                                                                             | Ms – 🗆 ×                   |
|-------------------|----------------|----------|-----------------------------------------------------------------------------|----------------------------|
| <br>Aktivita      | < Všechny týmy | Π 0      | becné Příspěvky Soubory +                                                   | ⊚ Tým ⊡d Sejít se (i) •••• |
| E<br>Chat         | тт             |          |                                                                             |                            |
| iji<br>Týmy       | Team-Test      |          |                                                                             |                            |
| Zadání            | Obecné         |          |                                                                             |                            |
| Havory            | Obecné         | Ē        |                                                                             |                            |
| Soubory           |                |          |                                                                             |                            |
|                   |                |          | Pojďme začít konverzaci                                                     |                            |
|                   |                |          | Zkuste zacit sdilet napady tim to otravinito studenta nebo učitele.<br>Dnes |                            |
|                   |                | •        | Schůzka v kanálu "Obecné"                                                   | 00:20 MS                   |
|                   |                |          | Připojit se Videokonferenci                                                 |                            |
|                   |                |          | Schůzka v kanálu "Obecné" byla zahájena.                                    |                            |
|                   |                |          | ✓ Odpovědět                                                                 |                            |
| Aplikace          |                |          |                                                                             |                            |
| $\bigcirc$        |                |          | 🖉 Nová konverzace                                                           |                            |
| Nápověda          |                |          |                                                                             |                            |

# Připojení se k online přednášce/videokonferenci a nastavení

- **Po stisknutí tlačítka "Připojit se"** v příslušném kanálu **vybraného předmětu** se objeví obrazovka se základním **nastavením videokonference** před jejím spuštěním.
- Na této obrazovce lze **aktivovat kameru a mikrofon** pro videokonferenci a zvolit zařízení pro přehrávání a záznam zvuku.
- Při zapnuté kameře je zobrazován vlastní náhled účastníka videokonference.
- Výběr zvukových zařízení a kamery lze provést ze seznamů na pravé straně obrazovky po stisknutí ikony ozubeného kola. Pro laptopy je vhodné ponechat nastavení Mikrofon a reproduktory počítače.
- Lze si rovněž zvolit nějaké hezké pozadí z výběru, které bude digitálně promítáno do pozadí osoby, aby každý z účastníků nesledoval přísný řečníkův pořádek v pracovně či na jiném místě.

- Veškerá nastavení lze následně měnit i v průběhu videokonference. Pokud nevíte, které zvukové zařízení zrovna používáte, lze v průběhu videokonference v příslušném nastavení zvolit jiné.
- Pokud by aplikace detekovala **problém** se vstupním zařízením, **upozorní vás na něj** a převede do příslušného nastavení.
- **Po provedení příprav klikněte na tlačítko "Připojit se"** a vstoupíte do videokonference.

| Schůzka v kanálu "General"                                                                                                    | - 🗆 ×                                                                          |
|----------------------------------------------------------------------------------------------------|--------------------------------------------------------------------------------|
| Zvolte nastavení zvuku a videa pro: Jednitlivá menu<br>nastavení zvukových<br>Schůzka v kanálu "General" a video zařízení                   | Nastavení zařízení ×<br>Zvuková zařízení<br>Mikrofon a reproduktory počítače v |
| Náh                                                                                                    | led účastníka Reproduktor<br>Mikrofon<br>Pole mikrofonu (Realtek High D v      |
| Výběr pozadí účastníka                                                                                                    | Kamera<br>HP Wide Vīsion HD ∽<br>Nastavení živých událostí                     |
| Mikrofon a reproduktory po Připojit se<br>Nastavení zvukových a<br>video zařízení<br>Zapnutí kamery a mikrofonu<br>Další možnosti připojení | Zahájení videokonference                                                       |
| ୍ୟ× Zvuk vypnutý ୧ <sub>୦</sub> . Zvuk přes telefon 💌 Přidat místnost                                                                       |                                                                                |

## Základní funkcionality v rámci videokonference

- V rámci videokonference lze zobrazit seznam účastníků, zobrazit skupinový chat, provádět dodatečná nastavení, zapnout a vypnout mikrofon a videokonferenci opustit.
- **Funkce zvednutí ruky** slouží k upozornění na sebe a může jí použít kterýkoliv z účastníků. V seznamu účastníků se poté vedle jeho jména zobrazí ikona ruky.

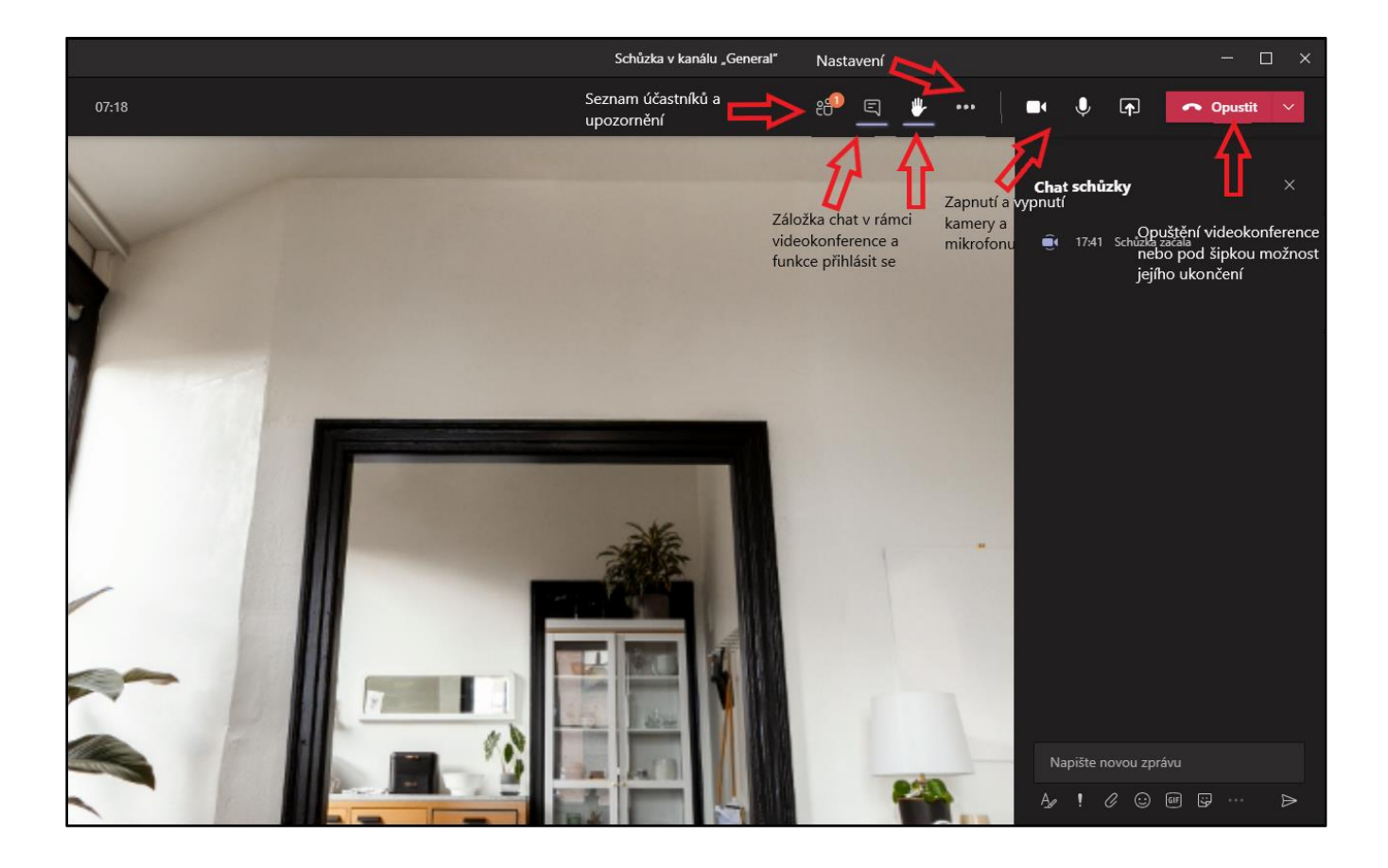

- V rámci videokonference lze využít **doplňující funkce umožňující prezentaci** vybrané **plochy PC**, nahrání a prezentování **PowerPointové prezentace** či použití funkce klasické **tabule** pro psaní či kreslení.
- V případě použití funkce prezentace uvidí účastníci pouze prezentovaný materiál.
- Pro ukončení prezentačního režimu bude v horní sekci obrazovky či sdíleného okna tlačítko **"Ukončit prezentaci"**.
- Tímto způsobem mohou rovněž **prezentovat i studenti**, pokud k tomu budou vyučujícím zpravomocněni.

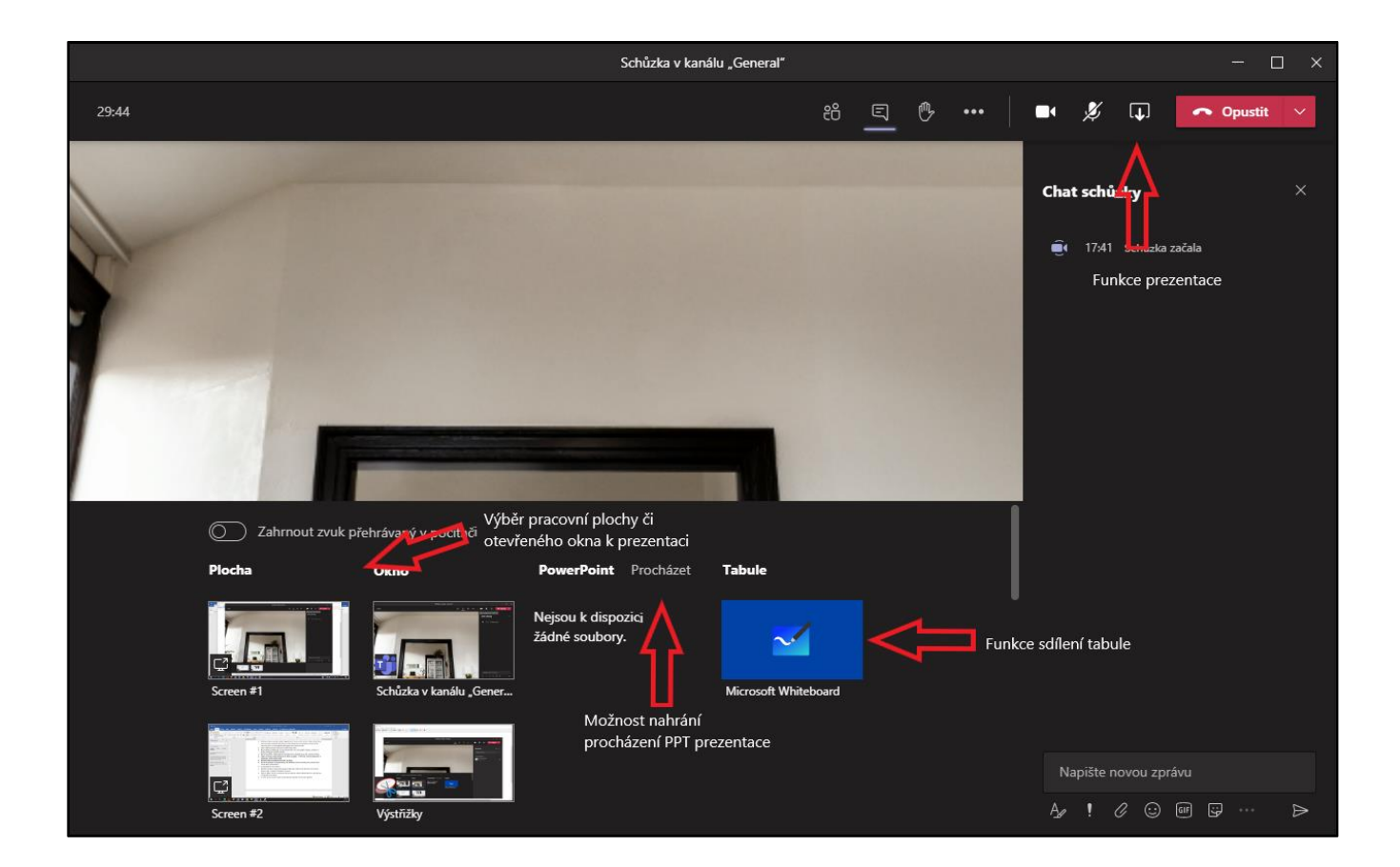

• Některé funkce aplikace jsou blíže popsány v návodu VIC ČVUT:

https://ist.cvut.cz/podpora/navody/navody-pro-ms-teams/

https://ist.cvut.cz/wp-content/uploads/2020/09/23092020.pdf